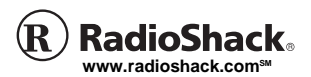

### PRO-99 Deluxe Compact Race Scanner

OWNER'S MANUAL — Please read before using this equipment.

20-515

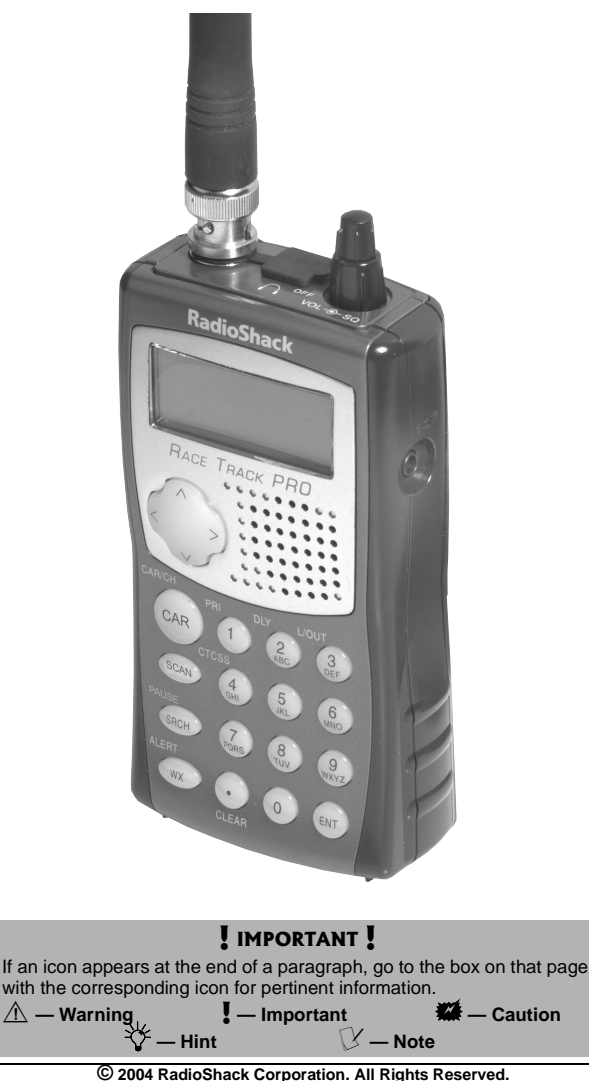

© 2004 RadioShack Corporation. All Rights Reserved. RadioShack, RadioShack.com, Hypersearch, Hyperscan, and Adaptaplug are trademarks used by RadioShack Corporation.

Download from Www.Somanuals.com. All Manuals Search And Download.

### CONTENTS

| FCC Notice 6                                                                                                    |
|----------------------------------------------------------------------------------------------------|
| Scanning Legally7                                                                                                    |
| Preparation8                                                                                                    |
| Installing Batteries8                                                                                                    |
| Using AC Power 10                                                                                                    |
| Using a 12V                                                                                                    |
| Power Source 10                                                                                                    |
| Connecting an                                                                                                    |
| Antenna 11                                                                                                    |
| Connecting an                                                                                                    |
| Earphone/Headphones 12                                                                                                    |
| Connecting an Extension                                                                                                    |
| Speaker 14                                                                                                    |
| Attaching the Belt Clip 14                                                                                                    |
| Understanding the Scanner 14                                                                                                    |
| A Look at the Keynad 15                                                                                                    |
| Understanding Banks 17                                                                                                    |
| Operating Your Scapper 18                                                                                                    |
| Turning On the Scanner 18                                                                                                    |
| Function Monu 18                                                                                                    |
| Cor Number Operation 22                                                                                                    |
| About the Dreleaded                                                                                                    |
| About the Fletoadeu                                                                                                    |
|                                                                                                    |
| Frequencies                                                                                                    |
| Storing a Car Number and                                                                                                    |
| Frequency 24                                                                                                    |
| Storing Frequencies Into                                                                                                    |
| <u>.</u>                                                                                                    |
| Channels                                                                                                    |
| Channels                                                                                                    |
| Channels                                                                                                    |
| Channels                                                                                                    |
| Channels                                                                                                    |
| Channels   30     Storing Text Tags   31     Deleting Frequencies from   33     Channels   33     Initializing the Scanner   34     Scanning Channels   34                                                                                                    |
| Channels   30     Storing Text Tags   31     Deleting Frequencies from   33     Initializing the Scanner   33     Initializing the Scanner   34     Scanning Channels   34     USING CTCSS   36                                                                                                    |
| Channels                                                                                                    |
| Channels                                                                                                    |
| Channels                                                                                                    |
| Channels   30     Storing Text Tags   31     Deleting Frequencies from   33     Initializing the Scanner   34     Scanning Channels   34     USING CTCSS   36     Programming Channels for   36     CTCSS   36     Turning On or Off the   38                                                                                                    |
| Channels   30     Storing Text Tags   31     Deleting Frequencies from   33     Initializing the Scanner   34     Scanning Channels   34     USING CTCSS   36     Programming Channels for   36     CTCSS   36     Turning On or Off the   38     Searching And Tuning   39                                                                                                    |
| Channels   30     Storing Text Tags   31     Deleting Frequencies from   31     Channels   33     Initializing the Scanner   34     Scanning Channels   34     USING CTCSS   36     Programming Channels for   36     CTCSS   36     Turning On or Off the   38     Searching And Tuning   39     Finding and Storing Active   30                                                                                                    |
| Channels   30     Storing Text Tags   31     Deleting Frequencies from   31     Channels   33     Initializing the Scanner   34     USING CTCSS   36     Programming Channels for   36     Turning On or Off the   38     Searching And Tuning   39     Finding and Storing Active   39                                                                                                    |
| Channels                                                                                                    |
| Channels   30     Storing Text Tags   31     Deleting Frequencies from   31     Channels   33     Initializing the Scanner   34     Scanning Channels   34     USING CTCSS   36     Programming Channels for   36     CTCSS   36     Turning On or Off the   39     Finding and Storing Active   39     Finding and Storing Active   39     Searching a Preprogrammed   40                                                                                                    |
| Channels   30     Storing Text Tags   31     Deleting Frequencies from   31     Channels   33     Initializing the Scanner   34     Scanning Channels   34     USING CTCSS   36     Programming Channels for   36     CTCSS   38     Searching And Tuning   39     Finding and Storing Active   5     Frequencies   39     Searching A Preprogrammed   40     Using Zeromatic   46                                                                                                    |
| Channels   30     Storing Text Tags   31     Deleting Frequencies from   31     Channels   33     Initializing the Scanner   34     USING CTCSS   36     Programming Channels for   37     CTCSS   36     Turning On or Off the   38     Searching And Tuning   39     Finding and Storing Active   5     Frequencies   39     Searching a Preprogrammed   5     Frequency Range   40     Using Zeromatic   46     Manually Tuning a   40                                                                                                    |
| Channels   30     Storing Text Tags   31     Deleting Frequencies from   31     Channels   33     Initializing the Scanner   34     Scanning Channels   34     USING CTCSS   36     Programming Channels for   37     CTCSS   38     Searching And Tuning   39     Finding and Storing Active   39     Frequencies   39     Searching a Preprogrammed   39     Frequency Range   40     Using Zeromatic   46     Manually Tuning a   46                                                                                                    |
| Channels   30     Storing Text Tags   31     Deleting Frequencies from   31     Channels   33     Initializing the Scanner   34     USING CTCSS   36     Programming Channels for   36     CTCSS   36     Turning On or Off the   39     Finding and Storing Active   39     Frequencies   39     Searching a Preprogrammed   40     Using Zeromatic   46     Manually Tuning a   46     Frequency   46     Using Frequency   46                                                                                                    |
| Channels   30     Storing Text Tags   31     Deleting Frequencies from   31     Channels   33     Initializing the Scanner   34     Scanning Channels   34     USING CTCSS   36     Programming Channels for   67     CTCSS   38     Searching And Tuning   39     Finding and Storing Active   7     Frequencies   39     Searching A Preprogrammed   7     Frequency Range   40     Using Zeromatic   46     Manually Tuning a   7     Frequency Copy   47     Listening To   74                                                                                                    |
| Channels   30     Storing Text Tags   31     Deleting Frequencies from   31     Channels   33     Initializing the Scanner   34     USING CTCSS   36     Programming Channels for   37     CTCSS   36     Turning On or Off the   38     Searching And Tuning   39     Searching and Storing Active   Frequencies     Frequency Range   40     Using Zeromatic   46     Manually Tuning a   Frequency Copy     Frequency Copy   47     Listening To   WX Channel                                                                                                    |
| Channels   30     Storing Text Tags   31     Deleting Frequencies from   31     Channels   33     Initializing the Scanner   34     Scanning Channels   34     USING CTCSS   36     Programming Channels for   37     CTCSS   38     Searching And Tuning   39     Finding and Storing Active   39     Frequencies   39     Searching a Preprogrammed   40     Using Zeromatic   46     Manually Tuning a   46     Frequency   46     Using Frequency Copy   47     Listening To   48     Special Features   49                                                                        |
| Channels   30     Storing Text Tags   31     Deleting Frequencies from   33     Initializing the Scanner   33     Initializing the Scanner   34     Scanning Channels   34     USING CTCSS   36     Programming Channels for   37     CTCSS   36     Turning On or Off the   39     Finding and Storing Active   49     Frequencies   39     Searching a Preprogrammed   40     Using Zeromatic   46     Manually Tuning a   40     Using Frequency Copy   47     Listening To   WX Channel   48     Special Features   49     Using Priority   49                                     |
| Channels   30     Storing Text Tags   31     Deleting Frequencies from   31     Channels   33     Initializing the Scanner   34     Scanning Channels   34     USING CTCSS   36     Programming Channels for   CTCSS     CTCSS   38     Searching And Tuning   39     Finding and Storing Active   Frequencies     Frequency Range   40     Using Zeromatic   46     Manually Tuning a   Frequency Copy     Frequency Copy   47     Listening To   WX Channel   48     Special Features   49     Using Priority   49     Delay   50                                                    |
| Channels   30     Storing Text Tags   31     Deleting Frequencies from   31     Channels   33     Initializing the Scanner   34     USING CTCSS   36     Programming Channels for   37     CTCSS   36     Turning On or Off the   38     Searching And Tuning   39     Searching and Storing Active   Frequencies     Frequency Range   40     Using Zeromatic   46     Manually Tuning a   Frequency Copy     Frequency Copy   47     Listening To   WX Channel     WX Channel   48     Special Features   49     Using Priority   49     Delay   50     Locking Out Channels or   50 |
| Channels   30     Storing Text Tags   31     Deleting Frequencies from   31     Channels   33     Initializing the Scanner   34     USING CTCSS   36     Programming Channels for   37     CTCSS   36     Turning On or Off the   38     Searching And Tuning   39     Finding and Storing Active   40     Using Zeromatic   46     Manually Tuning a   41     Frequency   46     Using Frequency Copy   47     Listening To   WX Channel   48     Special Features   49   49     Delay   50   Locking Out Channels or     Frequencies   51   51                                       |

| Using Backlight             | 55 |
|-----------------------------|----|
| Key Lock                    | 56 |
| Turning the Key Tone On ar  | ۱d |
| Off                         | 56 |
| Changing the Display        |    |
| Contrast                    | 57 |
| Using Clone Mode            | 57 |
| On-Air Programming          | 58 |
| Using On-air Programming    | 59 |
| A General Guide To Scanning | 60 |
| Guide To Frequencies        | 60 |
| Guide To The Action Bands   | 61 |
| Typical band Usage          |    |
| (in MHz)                    | 61 |
| Primary Usage               | 62 |
| Band Allocation             | 63 |
| Frequency Conversion        | 69 |
| Care                        | 69 |
| Service and Repair          | 70 |
| Troubleshooting             | 71 |
| Specifications              | 72 |

Download from Www.Somanuals.com. All Manuals Search And Download.

Thank you for purchasing the RadioShack 500-Channel VHF/ Air/UHF/800 MHz Handheld Race Scanner. It lets you in on all the action in the pits or on the track at the big race. This scanner gives you direct access to over 47,000 frequencies, including those used by participants and staff at auto races, police and fire departments, ambulance services, and amateur radio services. You can select up to 500 channels to scan, and you can change your selection at any time.

Some of the exciting features of this scanner include:

**Car Number Operation** — store frequencies by car number and store multiple frequencies under the same car number.

**Two-Second Scan/Search Delay** — Delays scanning or searching for 2 seconds before moving to another channel, so you can hear more replies.

#### Ten Channel-Storage Banks —

Store up to 50 channels in each of 10 different banks, to group channels so you can more easily identify calls.

#### Preprogrammed Frequency

**Bands** — Lets you search for transmissions within preset frequency ranges or within ranges you set, to reduce search time and select interesting frequencies.

**Memory Backup** — Keeps the channel frequencies stored in memory for an extended time even without internal batteries.

Triple Conversion Superheterodyne Receiver — Eliminates interference from intermediate frequency (IF) images, so you hear only the frequency you select.

#### HyperSearch<sup>™</sup> and

HyperScan<sup>™</sup> — Set the scanner to search at up to 62 steps per second and scan at up to 50 channels per second, to quickly find interesting transmissions.

CTCSS Continuous Tone Code Squelch Service — Restricts channel reception to transmissions using specified subaudible CTCSS tone when scanning or parked on a single channel.

**Duplicate Frequency Check** — Automatically notifies you if you are about to store a frequency you have already stored in the same bank, to help avoid wasting storage space.

**Priority Channel** — Designate a frequency to scan every two seconds so you do not miss important calls.

Weather Band — Scans seven preprogrammed weather frequencies to keep you informed about current weather conditions.

Weather Alert — Automatically sounds the alarm tone to advise of hazardous weather conditions when it detects the alert signal on the local NOAA weather channel.

**Text Input** — Lets you input a text label for each channel, priority channel and limit search bank.

Lock-Out Function — Set the scanner to skip over specified channels or frequencies when scanning, searching or moving through frequencies in the car number operation.

**Key Lock** — Lock the scanner's keys to prevent accidentally changing the scanner's programming.

Two Supplied Antennas with BNC Connector — Select the antenna that best meets your needs. The supplied stub antenna helps your scanner receive strong local signals and makes the scanner easy to carry and use at events. The supplied flexible antenna provides excellent reception of weaker signals and is designed to help prevent antenna breakage.

**16-Character, 4-Line Alphanumeric Display** — Shows you detailed operating information clearly.

**Display Backlight** — Makes the scanner easy to read in low light situations.

Three Power Options — Power the scanner from internal batteries (non-rechargeable batteries, rechargeable Ni-MH (nickel-metal hydride) or regular or high capacity Ni-Cd (nickel-cadmium) batteries), external AC power (using optional adapters), or

vehicle battery power (using optional adapters).

Your scanner can receive all of these frequencies:

28-54 MHz

108-136.9875 MHz

137-174 MHz

406-512 MHz

806-823.9875 MHz

849-868.9875 MHz

894-960 MHz

This Owner's Manual also includes the section "A General Guide To Scanning" on Page 60 to help you target frequency ranges in your service area so you can search for a wide variety of transmissions.

### FCC NOTICE

Your scanner might cause TV or radio interference even when it is operating properly. To determine whether your scanner is causing the interference, turn off your scanner. If the interference goes away, your scanner is causing it. Try to eliminate the interference by:

- moving your scanner away from the receiver
- connecting your scanner to an outlet that is on a different electrical circuit from the receiver

 contacting your local RadioShack store for help

If you cannot eliminate the interference, the FCC requires that you stop using your scanner.

This device complies with Part 15 of the *FCC Rules*. Operation is subject to the following conditions: (1) This device must not cause harmful interference, and (2) this device must accept any interference received, including interference that may cause undesired operation.

### **SCANNING LEGALLY**

Your scanner covers frequencies used by many different groups including police and fire departments, ambulance services, government agencies, private companies, amateur radio services, military operations, pager services, and wireline (telephone and telegraph) services. It is legal to listen to almost every transmission your scanner can receive. I However, there are some transmissions you should never intentionally listen to. These include:

- telephone conversations (cellular, cordless, or other private means of telephone signal transmission)
- pager transmissions
- any scrambled or encrypted transmissions

According to the Electronic Communications Privacy Act (ECPA), you are subject to fines and possible imprisonment for

#### 🕑 NOTE 🕑

Mobile use of this scanner is unlawful or requires a permit in some areas. Check the laws in your area.

#### IMPORTANT !

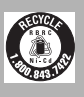

The EPA certified RBRC® Battery Recycling

Seal on the rechargeable (Ni-Cd) battery indicates RadioShack is voluntarily participating in an industry program to collect and recycle these batteries at the end of their useful life, when taken out of service in the United States or Canada. The **RBRC** program provides a convenient alternative to placing used rechargeable batteries into the trash or the municipal waste stream, which may be illegal in your area. Please call 1-800-THE-SHACK (1-800-843-7422) for information on rechargeable battery recycling and disposal bans/restrictions in your area. RadioShack's involvement in this program is part of the company's commitment to preserving our environment and conserving our natural resources.

intentionally listening to, using, or divulging the contents of such a transmission unless you have the consent of a party to the communication (unless such activity is otherwise illegal).

This scanner has been designed to prevent reception of illegal transmissions. This is done to comply with the legal requirement that scanners be manufactured so as to not be easily modifiable to pick up those transmissions. Do not open your scanner's case to make any modifications that could allow it to pick up transmissions that it is not legal to listen to. Doing so could subject you to legal penalties.

We encourage responsible, legal scanner use.

### PREPARATION

### **INSTALLING BATTERIES**

You can power your scanner with three AA batteries (not supplied).  $\Im$ 

You can use either the black nonrechargeable battery holder or the yellow rechargeable battery holder (both supplied) to hold the batteries. If you use the yellow battery holder, we recommend nickel-cadmium or nickel-metal hydride batteries (not supplied).

 Press down on the battery compartment cover then slide the cover in the direction of the arrow to remove it.

#### **VBATTERY NOTES**

- Dispose of old batteries promptly and properly.
- Do not burn or bury batteries.
- Use only fresh batteries of the required size and recommended type.
- Do not mix old and new batteries, different types of batteries (standard, alkaline, or rechargeable), or rechargeable batteries of different capacities.
- If you do not plan to use the scanner for a month or more, remove the batteries. Batteries can leak chemicals that can damage electronic parts.

#### $\triangle$ warning $\triangle$

Never install nonrechargeable batteries in the yellow rechargeable battery holder. Nonrechargeable batteries can get hot or explode if you try to recharge them.

- If you are using nonrechargeable batteries, place them into the black holder, as indicated by the polarity symbols (+ and -) marked on the holder. Or, if you are using rechargeable batteries, place them into the yellow holder as indicated by the polarity symbols (+ and -) marked on the holder.
- Place the battery holder into the battery compartment.
- 4. Replace the cover.

When **Low Battery!** appears on the display and the scanner beeps, or if the scanner stops operating properly, replace the batteries.

## Charging Rechargeable Batteries

Your scanner has a built-in charging circuit that lets you charge rechargeable batteries while they are in the scanner. To charge rechargeable batteries, you need to use an AC adapter which supplies 6V (RadioShack Cat. No. 273-1758) or a DC adapter which supplies 6V (RadioShack Cat. No. 273-1859). Connect a size B Adaptaplug to the adapter's cable with the tip set to positive then insert the Adaptaplug into the scanner's PWR DC 6V jack.

It takes between 14 and 16 hours to recharge Ni-MH or 7 and 8 hours to recharge Ni-Cd batteries that are fully discharged. You can operate the scanner while CAUTIONS 🕷

The battery holder fits only one way inside the battery compartment. Do not force it.

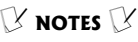

- Do not overcharge Ni-Cd batteries. Overcharging causes them to get hot and shortens their life.
- Ni-Cd batteries last longer and deliver more power if you occasionally let them fully discharge. To do this, simply use the scanner until Low Battery! flashes on the display and the scanner beeps. Then fully charge the batteries.

XX CAUTION XX

You must use a power source that supplies 6V DC and delivers at least 300 mA. Its center tip must be set to positive and its plug must fit the scanner's **PWR DC 6V** jack. Using an adapter that does not meet these specifications could damage the scanner or the adapter.

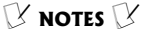

If you use a cigarettelighter power cable and your vehicle's engine is running, you might hear electrical noise from the engine while scanning. This is normal. recharging the batteries, but charging takes longer.

### **USING AC POWER**

You can power the scanner using a 6V, 300-mA AC adapter and a size B Adaptaplug<sup>™</sup> adapter (neither supplied). Both are available at your local RadioShack store.**ﷺ** 

To power the scanner using an AC adapter, attach the Adaptaplug to the AC adapter so the tip reads positive (+), then insert the Adaptaplug into the scanner's **PWR DC 6V** jack. Connect the other end of the adapter to a standard AC outlet.

### USING A 12V POWER SOURCE

You can power the scanner from a vehicle's 12V power source (such as a cigarette-lighter socket) using a 6V, 300-mA DC adapter and a size B Adaptaplug (neither supplied.) Both are available at your local RadioShack store.

To power the scanner using a DC adapter, attach the Adaptaplug to the DC adapter so the tip reads positive (+), set the adapter's voltage switch to 6V, then insert the Adaptaplug into the scanner's PWR DC 6V jack. Plug the other end of the DC adapter into your vehicle's cigarette-lighter socket.

#### Connecting an Antenna

#### Connecting a Supplied Antenna

You must install an antenna before you can operate the scanner.

The supplied stub antenna helps your scanner receive most strong transmissions at events and makes the scanner easier to carry and use. The supplied flexible antenna provides slightly better reception and helps your scanner receive strong local signals.

- 1. Align the slots around the antenna's connector with the tabs on the antenna jack.
- Press the antenna down over the jack and turn the antenna's base clockwise until it locks into place.

#### Connecting an Outdoor Antenna

Instead of a supplied antenna, you can connect an outdoor basestation or mobile antenna (not supplied) to your scanner using a BNC connector. Your local RadioShack store sells a variety of antennas. Choose the one that best meets your needs.

When deciding on a mobile or base-station antenna and its location, consider these points.

• The antenna should be as high as possible on the vehicle or building.

#### riangle warning riangle

Use extreme caution when you install or remove an outdoor antenna. If the antenna starts to fall, let it go! It could contact overhead power lines. If the antenna touches a power line, contact with the antenna, mast, cable, or guy wires can cause electrocution and death. Call the power company to remove the antenna. DO NOT attempt to do so vourself.

#### CAUTION W

- Do not run the cable over sharp edges or moving parts that might damage it.
- Do not run the cable next to power cables or other antenna cables.

- The antenna and its cable should be as far as possible from sources of electrical noise, such as appliances or other radios.
- The antenna should be vertical for the best performance.

Always use 50 Ohm coaxial cable, such as RG-58 or RG-8, to connect the base-station or mobile antenna. For lengths over 50 feet, use RG-8 low-loss dielectric coaxial cable. If the antenna cable's connector does not fit in the scanner's antenna jack, you might also need a PL-259-to-BNC antenna plug adapter. Your local RadioShack store carries a wide variety of coaxial antenna cable and connectors.

Once you choose an antenna, follow the mounting instructions supplied with the antenna, after removing a supplied antenna. Then route the antenna's cable to the scanner and connect the cable to the scanner's antenna jack.

#### CONNECTING AN EARPHONE/HEADPHONES

For private listening, you can connect an earphone or headphones with a 1/8-inch (3.5 mm) plug to the  $\Omega$  jack on the top of the scanner. (Your local RadioShack store carries a wide selection of earphones and headphones). Connecting an earphone or headphones automatically disconnects the internal speaker.

### Listening Safely

To protect your hearing, follow these guidelines when you use an earphone or headphones.

- Set the volume to the lowest setting before you begin listening. After you begin listening, adjust the volume to a comfortable level.
- Do not listen at extremely high volume levels. Extended high-volume listening can lead to permanent hearing loss.
- Once you set the volume, do not increase it. Over time, your ears adapt to the volume level, so a volume level that does not cause discomfort might still damage your hearing.

#### **Traffic Safety**

- Do not use an earphone or headphones with your scanner when operating a motor vehicle or riding a bicycle in or near traffic. Doing so can create a traffic hazard and could be illegal in some areas.
- If you use an earphone or headphones with your scanner while riding a bicycle, be very careful. Do not listen to a continuous transmission. Even though some earphones or headphones let you hear some outside sounds when listening at normal volume levels, they still can present a traffic hazard.

#### $\triangle$ warning $\triangle$

Never connect the audio output line of the headphone jack and a power supply (and GND) line when you use the headphone jack to connect an external speaker. If connected, over current flows to the audio IC of the scanner which causes abnormal high temperature and the scanner might break down.

14

#### CONNECTING AN EXTENSION SPEAKER

In a noisy area, an amplified extension speaker (available at your local RadioShack store) might provide more comfortable listening. Plug the speaker cable's  $1/_8$ -inch (3.5 mm) plug into your scanner's  $\Omega$  jack. Connecting an external speaker disconnects the scanner's internal speaker.

### ATTACHING THE BELT CLIP

You can attach the supplied belt clip to make your scanner easier to carry when you are on the go. Attach the belt clip to the back of the scanner, then slide it downward until it clicks.

To remove the belt clip, pull up the hook then slide the belt clip.

### UNDERSTANDING THE SCANNER

Once you understand a few simple terms used in this manual and familiarize yourself with your scanner's features, you can put the scanner to work for you. You simply determine the type of communications you want to receive, then set the scanner to scan them.

Your scanner comes pre-loaded with recent frequencies for race drivers.

### A LOOK AT THE KEYPAD

If your scanner's keys seem confusing at first, the following information should help you understand each key's function.

**FUNC** — Lets you use various functions by pressing this key in combination with other keys. When using the FUNC key, press FUNC first, then release it, then quickly press the next key in the function key sequence.

Hold down for about 2 seconds, the scanner enters function menu mode.

no/次 — Locks and unlocks the keypad to prevent accidental entries; turns the backlight on and off.

 Moves through car numbers or channels. Or, enters the tune mode (from channel display mode).

**v** — Moves through car numbers or channels. Or, enters the tune mode (from channel display mode).

> — Moves through frequencies in the same car number. Or, you can change the car number.

– Enters the text input mode or CTCSS setting mode.

**CAR/CAR/CH** — Enter the car number you want to listen. Or, changes between car number display mode and channel number display mode.

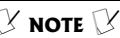

Some of the scanner's keys perform more than one function and are marked with more than one label. The steps in this Owner's Manual show only the label on the key appropriate to the action being performed. **SCAN** — Scans any programmed channels (channel display mode only), or lets you directly enter a channel number.

**SRCH/PAUSE** — Lets you search the seven search banks, or pauses search or tune operation.

WX/ALERT — Scans the scanner's preprogrammed weather channels, or turns the WX alert mode on and off.

**1/PRI** — Enters a 1, or inputs characters 0 through 9 in text mode. Or, sets and turns the priority function on or off.

2/DLY — Enters a 2, inputs characters A through C in text mode, or programs a 2-second delay for the selected channel.

**3/L/OUT** — Enters a 3, inputs characters D through F in text mode, or lets you lock out selected channels or frequencies.

4/CTCSS — Enters a 4, inputs characters G through I in text mode, or turns the CTCSS operation on/off.

5 — Enters a 5, or inputs characters J through L in text mode.

**6** — Enters a 6, or inputs characters M through O in text mode.

7 — Enters a 7,or inputs characters P through S in text mode.

8 — Enters a 8, or inputs characters T through V in text mode.

**9** — Enters a 9, or inputs characters W through Z in text mode.

J/CLEAR — Enters a decimal point (necessary when programming frequencies), spaces in text mode, clears an incorrect entry, or returns to the previous menu.

**0** — Enters a 0, or inputs characters . - # \_ @ + \* & / , \$ % ! ^ ( ) ? ~ ' Δ.

**ENT** (enter) — Completes the entry of frequencies and text.

### **UNDERSTANDING BANKS**

#### **Channel Storage Banks**

To make it easier to identify and select the channels you want to listen to, channels are divided into 10 banks of 50 channels each. Use each channel-storage bank to group frequencies, such as those used by the police department, fire department, ambulance services, or aircraft (see "Guide To The Action Bands" on Page 61).

For example, the police department might use four frequencies, one for each side of town. You could program the police frequencies starting with Channel 00 (the first channel) in Bank 1 and program the fire department frequencies starting with Channel 00 (the first channel) in Bank 2.

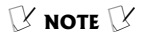

The frequencies in the scanner's service banks are preset. You cannot change them. See "Search Band Charts" on Page 42.

#### Service Banks

The scanner is preprogrammed with the frequencies allocated by car, marine, FRS/GMRS/MURS, police/fire, aircraft, and ham radio bands. This is handy for quickly finding active frequencies instead of searching through an entire band (see "Searching a Preprogrammed Frequency Range" on Page 40).

### OPERATING YOUR SCANNER

### TURNING ON THE SCANNER

- To turn on the scanner, turn VOL clockwise.
  RadioSahck Race Track PRO appears. After 3 seconds, Input Car# appears.
- 2. To turn off the scanner, turn VOL counterclockwise to OFF.  $\swarrow$

### FUNCTION MENU

When you press **FUNC** for about 2 seconds, the menu screen appears. Various operations can be done from this menu. The structure of the menu is as shown below:

### 1:Pre-Load CRR

(Pre-load car number frequency)

1:NRSCRR Nextel

2:Busch Series

3:Craftman Truck

4:INDY

| 5:ARCA                                                                                                    |
|----------------------------------------------------------------------------------------------------|
| <b>2:Display</b><br>1:Car# Display (Car number mode)                                                                                           |
| <b>2:Channel Disp.</b> (Channel number mode)                                                                                                   |
| <b>3:PGM Car#</b> (Program car<br>number)<br>The following sub menu appears<br>after you input the car number and<br>frequency (or press ENT). |
| ):Program Freq.                                                                                                    |
| 2:Program Text                                                                                                    |
| 3:Set Tone Code                                                                                                    |
| 4:Tone SQ                                                                                                    |
| 1. On                                                                                                    |
| 2. Off                                                                                                    |
| 5:Delay                                                                                                    |
| 1. On                                                                                                    |
| 2. Off                                                                                                    |
| 6:Lockout                                                                                                    |
| 1. On                                                                                                    |
| 2. Off                                                                                                    |
| <b>7:Continuous Car</b><br>(To add a frequeny to the selected car number)                                                                      |
| 8:New Car#<br>(Program a new car number and<br>frequency)                                                                                      |
|                                                                                                    |

**4:P5** CH (Program channel) The following sub menu appears after you input the channel number). 1:Program Freq. 2:Program Text 3:Program Car# **4:Set Tone Code** 5:Tone SQ 1. On 2. Off 6:Delay 1. On 2. OFF 7:Lockout 1. On 2. Off 8:Next Channel 5:PGM PRI CH (Program priority channel) 1:Program Freq. 2:Program Text 3:Set Tone Code 4:Tone SQ 1. On 2. Off 5:Delay 1. On

20

Download from Www.Somanuals.com. All Manuals Search And Download.

#### 6:PGM Limit SRCH

(Program limit search)

1:Change Freq.

2.Program Text

3:Tone SQ

1: On

2: Off

4:Delay

1: On

2: Off

7:Recall Lockout

1:Conventional CH

2:SRO Car Band

3:SR1 Marine

4:SR2 FRS/GMS/MU

5:SR3Police/Fire

6:SRY Rircraft

7:SR5 Ham

8:SR6 Limit SRCH

### 8:System Data

1:Back Light (Set backlight timer setting)

- 1. 3 Seconds
- 2.5 Seconds
- 3. 10 Seconds
- 4.20 Seconds

**2:Key Tone** (Select key tone on or off)

1:Key Tone On

2:Key Tone Off

3:LCD Contrast

4:0n Air Program

1:Start On Air

2:Change Freq.

5:Initialization

### CAR NUMBER OPERATION

Your scanner is specially designed to help you listen to communications at auto races. Drivers, their pit crews and spotters, pace car drivers, security officers, emergency personnel, track officials, and representatives of governing organizations such as NASCAR, SCCA, and NHRA all use radios to communicate with each other during a race. You might also hear transmissions from the news media and reporters, local police departments, and paramedics and doctors at the local hospital.

You can store a car number and frequency in each of the scanner's channels, associate one or more frequencies stored in channels with a car number, and recall any frequencies associated with that car number by simply entering the number. You can store one car number and frequency, or one frequency by itself, in each

Download from Www.Somanuals.com. All Manuals Search And Download.

channel (for up to 500 car numbers and frequencies).

For example, if you want to listen to communications between the driver of car number 24 and that driver's pit crew, you find all the frequencies used by the driver's team by using any of the following options:

- the steps in "Searching a Preprogrammed Frequency Range" on Page 40
- "Manually Tuning a Frequency" on Page 46
- frequencies you already know

Then, you store a car number and the frequencies associated with that car number in the scanner's channels and display the car number as you listen to those frequencies by using the information in "Viewing Frequencies Associated With a Car Number" on Page 26.

#### About the Preloaded Car Numbers and Frequencies

For your convenience, the five exciting car race frequencies are preloaded in your scanner. You can use one of the race frequencies by moving to Banks 8 and 9.

- 1. Press and hold **FUNC** for about 2 seconds.
- 2. Press 1 to select Pre-Load CRR.

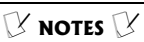

Preloads are subject to change. Check with your local RadioShack store for the most current download instructions.

#### **B** NOTES **B**

- After you store a car number and a frequency, you can store additional frequencies then associate those frequencies with the same car number. See "Adding Frequencies To a Car Number" on Page 25"
- If you add one or more leading zeros to a single digit car number, your scanner recognizes them as different car numbers. For example, you can enter 5 for one car number, 05 for another car number, and 005 for another car number.

Load From Pre-Program CRR Press 1 key ->YES. Other key-> NO appears.

4. Press 1 to program the race frequency or other than 1 to cancel the programming.

### STORING A CAR NUMBER AND FREQUENCY

You can store a car number and frequency in each of the scanner's channels, and you can recall any frequencies associated with the car number by entering the number. You can store one car number in each channel (for up to 500 car numbers).  $\heartsuit$ 

- 1. Repeatedly press CAR until Input Car#? appears.
- Enter the car number. If the number is one or two digits, enter the number then press CAR. If the number is three digits, enter the number only. P.Fr (Program Frequency), the car number, and frequency (or 0.00000 MHz) appears.
- 3. Enter the frequency (including the decimal point) you want to associate with the car number by using the number keys and ./CLEAR.

To clear the display (if you make a mistake), press and hold ./CLEAR before you press ENT.

4. Press **ENT** to store the frequency. The car number

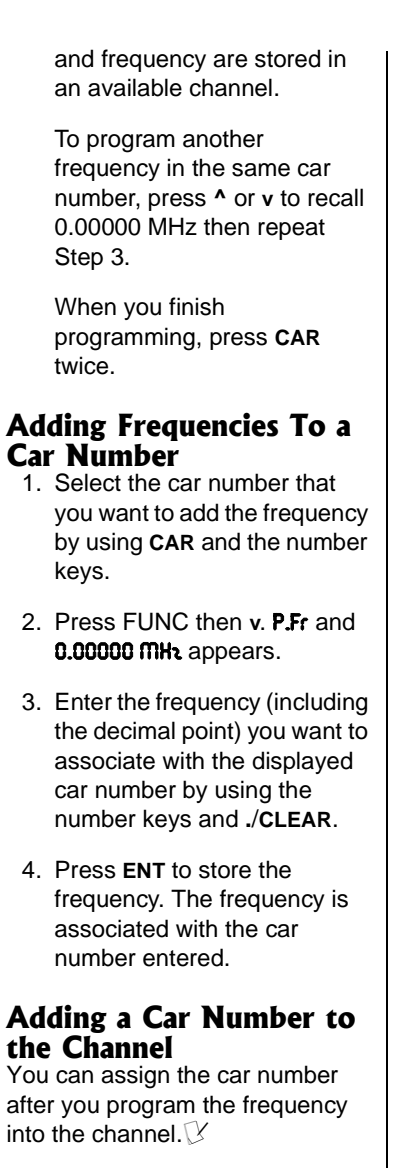

- 1. Enter the normal car number operation mode.
- Press FUNC, and then <sup>^</sup> to recall the frequency without car number. The scanner shows C.Fr (Call Frequency)

**When the scanner is not** programmed with frequencies without the car number, the scanner sound an error tone.

🕑 notes 🕑

- If the car number is three digits, you must not press CAR.
- When the specified car number is not programmed, the scanner shows
  0.00000 mHz.
- When the specified car number was set to lockout, Locked out appears, the scanner shows R.Fr (All Frequency mode), the car number and the frequency.

**Car# - -** at the top line. Then press  $^{o}$  or v to select the frequency that you want to add a car number.  $\mathcal{V}$ 

- 3. Press FUNC the press >.
- Enter the car number by using the number keys. If you enter 1 or 2 digit, press ENT.

#### Viewing Frequencies Associated With a Car Number

- 1. Repeatedly press CAR until Input Car#? appears.
- 2. Enter the car number. Then press CAR. One of the car number's frequencies appears.
- Repeatedly press >. This operation skips locked out frequencies.

If you want to move to another car number frequency, press ^ or v.

#### Removing a Frequency From a Car Number

- Recall a car number frequency using CAR, the number key and >.
- 2. Press SCAN. R.Fr appears.
- 3. Press 0.
- 4. Press ENT.

#### A.Fr (All Frequency) Mode (In Car Number Operation)

You can recall all conventional channel frequencies in this mode

though the channel number does not appear.

Press SCAN during car number operation. The scanner shows **R.Fr**. Press SCAN to advance to the next channel. To move to a channel (ex. 110), press 110 then SCAN. The scanner displays the contents of channel 110.

To recall an empty channel, press **FUNC** then 0.

#### 4-Way Rocker Key Operation

Normal Car Number Operation mode — Press CAR. (no display at the upper left corner):

**^ or v** — Moves through car numbers. If a car number is locked out, the scanner does not recall the locked out car number.

< -- Enters the text input mode.

> — Moves through frequencies in the selected car number. If there is only one frequency associated with the car number an error tone will sound.

Call Frequency mode — From normal car number operation mode, press FUNC, and then press ^. C.Fr Car# \_\_\_\_ appears at the upper left corner. In this mode, the scanner moves to a frequency that is not programmed with a car number. To change the displayed frequency while in this mode, use the keypad to enter the new frequency, and then press ENT to save. A and v — Moves through frequencies without the car number. If a car number is locked out, the scanner does not recall the locked out car number.

< -- Enters the text input mode.

> — Moves the cursor to the next right character when you are in text mode. Otherwise this results in an error tone.

All Frequency mode — From normal car number operation mode, press FUNC, and then press >. **R.Fr Car# XX** appears at the upper left corner. In this mode the car number can be changed if needed. To save the new number, press ENT. To cancel, press CAR.

 ^ and v — Returns the scanner to normal car operation mode if a new number has been saved.
Otherwise this results in an error tone.

— Enters the text input mode if a new number has been saved. Otherwise this results in an error tone.

> — Moves the cursor to the next right character when you are in text mode. Otherwise this results in an error tone.

If you enter the all frequency mode by pressing **SCAN** in the normal car number mode, you will not be able to change the car number.

Program Frequency mode — From normal car number operation mode, press FUNC, and then press v. P.Fr Car# XX appears at the upper left corner. **0.00000 MHL** appears if the car number has only one frequency. If the car number has more than one frequency, one of the frequencies appears.

^ and v — Moves through selected car number frequencies. You can program a frequency when 0.00000 MHz is displayed. If the car number frequency is locked out, the scanner will still recall the locked out frequency and L will be displayed at the upper right corner.

– Enters the text input mode when a frequency is displayed, or after a new frequency has been saved.

> — Moves the cursor to the next right character when you are in text mode. Otherwise this results in an error tone.

Programming a Quiet Code — From normal car number operation mode, press FUNC, and then press <. Qcode XX CT XXX.X appears at the bottom of the screen.

 $^{\circ}$  and  $\nu$  — Moves through Quiet codes and CTCSS frequencies in the selected car number. Press ENT to save the code selection.

#### **B** NOTES **B**

- Your scanner automatically rounds the entered frequency to the nearest valid frequency. For example, if you enter a frequency of 151.53, your scanner accepts it as 151.5275. Reception of the frequency will not be adversely affected.
- You may replace any frequency by selecting the bank and channel, pressing A or V and entering the new frequency.
- You can clear programmed frequency data. Press **0** then **ENT**.

.30

### STORING FREQUENCIES INTO CHANNELS

- 1. To begin programming your scanner, press FUNC, and then CAR to change the channel display mode. MAN, a bank and channel number appears on the display. You can select the desired channel storage bank and channel using the number keys and SCAN. For example, Bank 3, Channel 23 is entered as "323" and SCAN.
- 2. Use the number keys and ./CLEAR to enter the frequency (including the decimal point) you want to store.
- 3. If you make a mistake, press and hold ./CLEAR for about 2 seconds to clear the entire field and start over.
- 4. Press **ENT** to store the frequency into the channel.

If you made a mistake in entering the frequency, **Invalid Freq.** briefly appears and the scanner beeps when you press **ENT**. Enter the frequency again.

If you enter a frequency that has already been entered elsewhere in the same bank, the scanner sounds an error tone. **Dupl.Freq.** and the channel number that has been duplicated displays. If the dual entry is an error, press ./CLEAR and enter the correct frequency. If the dual entry is intentional, press ENT to accept.

 By default, the scanner will configure the channels you enter for a two second delay after a transmission is received. This is indicated by
D appearing in the top row of the display. If you do not want the scanner to pause for reply traffic before resuming scanning operation, press
FUNC then 2/DLY until D is not visible in the top line of the display.

### **S**TORING TEXT TAGS

You can customize your scanner by storing text tags (up to 16 characters) for easy identification of channel transmissions.

- Select channel using SCAN, ^, and v.
- 2. Press <. The scanner enters the text input mode. If you want to cancel the operation, press **FUNC**.
- Enter the text using the number keys. (see "Text Input Chart" on Page 32).

If you make a mistake, press < or > to move to the character you want to change.

For example, to identify amateur (ham) radio transmissions in the 6 meter range, input "**HRM 6m**" as follows:

"H" is the second letter associated with 4 on the keypad. Press 4, and then 2.

"A" is the first letter associated with 2 on the keypad. Press **2**, and then **1**.

"M" is the first letter associated with 6 on the keypad. Press **6**, and then **1**.

A space is entered by pressing ./CLEAR.

"6" is the sixth number associated with 1 on the keypad. Press 1, and then 6.

"m" is the first letter associated with 6 on the keypad. Press 6 and ^ or V (for the lower case set), and then press 1.

4. Press ENT to input the text.

| Text | Input | Chart |
|------|-------|-------|
|------|-------|-------|

| Press   | Character       | Press                  | Character                   |
|---------|-----------------|------------------------|-----------------------------|
| ./CLEAR | Space           | 1                      | 1234567890                  |
| 2       | ABC             | 2 ^ or V               | abc                         |
| 3       | DEF             | 3 ^ or V               | d e f                       |
| 4       | GHI             | 4 ^ or V               | ghi                         |
| 5       | JKL             | 5 ^ or V               | jkl                         |
| 6       | MNO             | 6 ^ or V               | m n o                       |
| 7       | PQRS            | 7 ^ or V               | pqrs                        |
| 8       | ΤUV             | 8 ^ or V               | tuv                         |
| 9       | WXYZ            | 9 ^ or V               | w x y z                     |
| 0       | # _ @ + * & / , | 0 <b>^</b> or <b>v</b> | \$ % ! ^ ( ) ? ~ ' <b>∆</b> |

#### DELETING FREQUENCIES FROM CHANNELS

In certain circumstances you may wish to completely clear the contents of a channel. One example would be to create empty channels in a selected channel storage bank so the frequency copy function has empty channels available for copied frequencies.

- Repeatedly press FUNC, and then CAR until MRN, Bank and the channel number appears.
- Use the number keys and press SCAN to select the channel with the frequency you want to delete, or use
  or v to navigate to the desired channel.
- 3. Press **0** and then **ENT**. The frequency is cleared, **0.00000** appears in the display.

#### **Clearing All Channels**

- 1. Set the scanner to the conventional channel mode so **MRN**, **Bank**, and a channel number appear.
- Press and hold JCLEAR. Then press 0. All 500 Channels Clear? Press 1 key ->YES Other key -> NO appears.
- 3. Press 1 to clear the all channels, or press any key other than 1 to cancel the clear.

#### ! IMPORTANT !

Initializing the scanner clears all information you stored in the scanner's memory. Initialize the scanner only when you are sure.

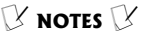

The scanner will not . enter scan mode if there are no frequencies stored in channels, or if all channels are locked out in the channel storage bank(s) that you are attempting to scan. In either of these cases, the scanner will display **RII channels Locked out!.** See "Storing Frequencies Into

Channels" on Page 30

- If SQ is adjusted so you always hear a rushing sound, the scanner will not scan properly. Rotate the SQ control until the rushing sound stops.
- If SQ is adjusted . precisely at the threshold where the rushing sound stops, the radio will be most sensitive to very weak signals. The radio may also receive unwanted noise or signals that are too weak to understand. Most users prefer to position the SQ control a little bit past the point of threshold to avoid receiving noise or signals that are too weak to understand.

# INITIALIZING THE SCANNER

If you want to clear all the scanner's memory, initialize the scanner.

- 1. Press and hold **FUNC** for about 2 seconds.
- 2. Press 8, 5, and then ENT.

Do not turn off the scanner until the initialization is complete.

### SCANNING CHANNELS

- Set the scanner to the conventional channel mode so MRN, Bank, and a frequency appear by pressing FUNC then CAR.
- Turn SQ fully counterclockwise and adjust VOL to a comfortable level.
- 3. Turn **SQ** clockwise until the rushing sound stops.

To begin scanning channels or to start scanning again after monitoring a specific channel, press SCAN.  $\mathcal{C}$ 

To change the scanning direction, press  $\land$  or  $\lor$  while scanning.

To restart scanning while the scanner is in stop mode, press  $^{\wedge}$  or  $^{\vee}$ .

The scanner scans through all channels (except those you have locked out) in the active channel storage banks (see "Turning Channel Storage Banks Off and On" on Page 35 and "Locking Out Channels or Frequencies" on Page 51).

#### Turning Channel Storage Banks Off and On

To turn off channel storage banks while scanning, press the bank's number key so the bank's number disappears. For example, to turn off bank 1, press 1. The scanner does not scan any of the channels within the banks you turned off.

To turn on channel storage banks while scanning, press the number key until the bank's number appears. For example to turn bank 1 on again, press 1.

You cannot turn off all channel storage banks. There must be at least one active channel storage bank.

You can manually select any channel in a channel storage bank, even if the bank is turned off.

# Monitoring a Single Channel

You can monitor a single channel with your scanner by navigating to that channel while in manual mode. The scanner will receive traffic on the selected frequency.

To monitor a single channel, repeatedly press **SCAN** during conventional channel operation. **MRN** appears.

#### **Power Save Circuit**

Your scanner features a power save circuit that is automatically activated any time you manually select a channel or car number frequency. The power save mode works by allowing the receiver to "sleep" briefly while waiting for a call on the selected channel.

### **USING CTCSS**

When your scanner stops on a frequency that is configured for CTCSS, it checks for a match between the transmitted CTCSS (quiet) code and the code that is stored with the channel memory. If the transmitted and stored codes. match. the scanner stops on the transmission and allows the audio to pass to the speaker. If the codes do not match. the scanner resumes scan operation. If the special "search" code is in use, the scanner will instantly display any detected CTCSS mode. You can store the detected code into the channel memory by pressing ENT while the code is displayed.

#### PROGRAMMING CHANNELS FOR CTCSS

CTCSS allows you to program frequencies into your scanner that are used by more than one group in your area and listen only to the group that is of interest to you by specifying the group's specific CTCSS code. CTCSS can also help reduce instances where interfering signals cause your scanner to stop on one channel.
There are two ways you can program your scanner to operate with CTCSS. If you know the CTCSS code that is used on a particular frequency, you can manually enter the code when you are programming the scanner, or any time afterwards.

You can also set a special search code up that will instantly decode the CTCSS code on a received transmission. Channels programmed with the search code will receive all traffic on the channel, and will instantly decode and display any CTCSS code that is found with the transmission. You can then store the found code in the channel memory with one keystroke.

### Programming a Quiet Code into a Channel

- Select the channel you want to program the quiet code. If
- Press FUNC, and then press
   Set Tone Code appears.
- Press A or v to select quiet code (frequency). See the "Quiet Code Chart" on Page 37.

Press ENT to set the quiet

- If you want to
- program a quiet code into a car number frequency, you can select the car number frequency.
- The scanner might detect an adjoining quiet code and sometimes receive the frequency.

**Quiet Code Chart** 

| Code | Frequency (Hz) | Code | Frequency (Hz) |
|------|----------------|------|----------------|
| 00   | SRCH           | 20   | 131.8          |
| 01   | 67.0           | 21   | 136.5          |
| 02   | 71.9           | 22   | 141.3          |
| 03   | 74.4           | 23   | 146.2          |

| Code | Frequency (Hz) | Code | Frequency (Hz) |
|------|----------------|------|----------------|
| 04   | 77.0           | 24   | 151.4          |
| 05   | 79.7           | 25   | 156.7          |
| 06   | 82.5           | 26   | 162.2          |
| 07   | 85.4           | 27   | 167.9          |
| 08   | 88.5           | 28   | 173.8          |
| 09   | 91.5           | 29   | 179.9          |
| 10   | 94.8           | 30   | 186.2          |
| 11   | 97.4           | 31   | 192.8          |
| 12   | 100.0          | 32   | 203.5          |
| 13   | 103.5          | 33   | 210.7          |
| 14   | 107.2          | 34   | 218.1          |
| 15   | 110.9          | 35   | 225.7          |
| 16   | 114.8          | 36   | 233.6          |
| 17   | 118.8          | 37   | 241.8          |
| 18   | 123.0          | 38   | 250.3          |
| 19   | 127.3          |      |                |

### TURNING ON OR OFF THE CTCSS

- 1. Select the channel or the car number frequency.
- Press FUNC then 4/CTCSS. The scanner turns on or off the CTCSS in the selected channel (or the car number frequency).

# Finding the Quiet Code on a Frequency

- First, select the frequency of the car number or enter the frequency on which the quiet code is used into a channel. See "Storing Frequencies Into Channels" on Page 30.
- Once you have selected the frequency of the car number or entered the frequency on a

.38

channel, press **FUNC** and then **4/CTCSS**. **CT00:SRCH** appears. When the scanner detects the quiet code while receiving a transmission, the detected code flashes on the bottom line.

If you want to enter the detected code into the car number or the channel, press **ENT** while the code flashes.

# Using CTCSS During a Search

You can find the quiet code on frequencies during a search (except SR1 and SR4). While searching through a band, press **FUNC** then 4/CTCSS. CT00:SRCH appears. When the scanner finds a frequency with a quiet code, the quiet code frequency flashes.

To turn off the CTCSS feature, press FUNC then 4/CTCSS again.

# SEARCHING AND TUNING

## FINDING AND STORING ACTIVE FREQUENCIES

You can search for transmissions using the scanner's preprogrammed search banks. The search banks include six preprogrammed search ranges, SR0 to SR5. You can change the search range of Bank SR6 manually by setting the lower and higher ends of the search range.

### **V**NOTES **V**

- You can use the scanner's delay feature while searching the search bank. See "Delay" on Page 50.
- You can set CTCSS when searching any search range, except for SR1 and SR4. The scanner will display detected CTCSS codes depending on the CTCSS setting. See "USING CTCSS" on Page 36.
- The scanner does not search locked-out frequencies while searching ranges.
   See "Locking Out Channels or Frequencies" on Page 51.

## SEARCHING A PREPROGRAMMED FREQUENCY RANGE

The scanner contains these preprogrammed search ranges, stored in the search banks (SR0-SR6).

| Bank | Band                           |
|------|--------------------------------|
| SR0  | Car Band                       |
| SR1  | Marine                         |
| SR2  | FRS/GMRS/MURS                  |
| SR3  | Police/Fire                    |
| SR4  | Aircraft                       |
| SR5  | Ham                            |
| SR6  | Limit Search (User configured) |

- 1. Repeatedly press SRCH/PAUSE to select the desired search bank.
- 2. In the marine and FRS/ GMRS/MURS bands, you can directly select a channel or search through the band. When **m** appears at the left most position of the second line or the scanner stops on a frequency, you can directly select a channel (refer to "Search Band Charts" on Page 42). Use the numeric keypad to select a specific two digit channel number (for example, press 16 to select Channel 16, or 05 to select channel 5). You can also change the channels by pressing ^ or v.

There are several group banks in SR0 Car Band, SR3

Police/Fire and SR5 ham bands. You can turn on or off the sub-groups by pressing the group numbers. For example, to turn off sub-group 2, press **2**.

 In all search bands except marine and FRS/GMRS/ MURS bands, press FUNC and then SRCH/PAUSE to pause the search. To continue search, press FUNC, and then press SRCH/PAUSE again.

In marine and FRS/GMRS/ MURS bands, press **FUNC**, and then **SRCH/PAUSE** while **M** is displayed. **M** changes to **S** and now you can search through the band.

Press FUNC, and then SRCH/PAUSE again to return to the previous mode.

- 4. Rotate **SQ** clockwise and leave it set to a point just after the rushing sound stops. After 2 seconds (if the delay feature is on), the scanner starts searching.
- 5. When the scanner finds an active frequency, it stops searching, and resumes when the transmission ends. If delay is programmed with the search range the scanner will pause for a reply before search resumes.

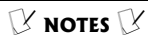

- In the aircraft and limit search bands, press FUNC then press \* to start searching up from the lowest frequency or press v to start searching down from the highest frequency.
- You can press A or v at any time to change the search direction.
- Use ^ or v while paused to increment the frequency one step at a time.

### Search Band Charts Search bank: SR0

Car number band

| Sub-Group | Frequency (MHz)      | Step (kHz) |
|-----------|----------------------|------------|
| 1         | 150.9875 - 152.0000  | 7.5        |
| 1         | 152.8700 – 153.7250  | 7.5        |
| 1         | 154.4825 - 154.5050  | 7.5        |
| 1         | 154.5100 – 154.525   | 5          |
| 1         | 154.5275 – 154.54625 | 6.25       |
| 1         | 154.5475 – 154.6075  | 7.5        |
| 1         | 154.6100 – 154.6250  | 5          |
| 2         | 460.0000 - 470.0000  | 12.5       |
| 3         | 851.0000 - 868.9875  | 12.5       |
| 3         | 936.2125             |            |
| 3         | 937.1500             |            |
| 3         | 937.2000             |            |
| 3         | 937.2875             |            |
| 4         | 450.0000 - 459.9875  | 12.5       |

#### Search bank: SR1 Marine band

| Channel | Frequency<br>(MHz) | Channel | Frequency<br>(MHz)   |
|---------|--------------------|---------|----------------------|
| 01      | 156.0500           | 63      | 156.1750             |
| 05      | 156.2500           | 64      | 156.2550<br>160.8250 |
| 06      | 156.3000           | 65      | 156.2750             |
| 07      | 156.3500           | 66      | 156.3250             |
| 08      | 156.4000           | 67      | 156.3750             |
| 09      | 156.4500           | 68      | 156.4250             |
| 10      | 156.5000           | 69      | 156.4750             |
| 11      | 156.5500           | 70      | 156.5250             |
| 12      | 156.6000           | 71      | 156.5750             |
| 13      | 156.6500           | 72      | 156.6250             |
| 14      | 156.7000           | 73      | 156.6750             |
| 15      | 156.7500           | 74      | 156.7250             |
| 16      | 156.8000           | 77      | 156.8750             |

| Channel | Frequency<br>(MHz)   | Channel | Frequency<br>(MHz)   |
|---------|----------------------|---------|----------------------|
| 17      | 156.8500             | 78      | 156.9250             |
| 18      | 156.9000             | 79      | 156.9750             |
| 19      | 156.9500             | 80      | 157.0250             |
| 20      | 157.0000<br>161.6000 | 81      | 157.0750             |
| 21      | 157.0500             | 82      | 157.1250             |
| 22      | 157.1000             | 83      | 157.1750             |
| 23      | 157.1500             | 84      | 157.2250<br>161.8250 |
| 24      | 157.2000<br>161.8000 | 85      | 157.2750<br>161.8750 |
| 25      | 157.2500<br>161.8500 | 86      | 157.3250<br>161.9250 |
| 26      | 157.3000<br>161.9000 | 87      | 157.3750<br>161.9750 |
| 27      | 157.3500<br>161.9500 | 88      | 157.4250             |
| 28      | 157.4000<br>162.0000 |         |                      |

#### Search bank: SR2 FRS/GMRS/MURS band

| Channel | Frequency<br>(MHz) | Channel | Frequency<br>(MHz) |
|---------|--------------------|---------|--------------------|
| 01      | 462.5625           | 15      | 462.5500           |
| 02      | 462.5875           | 16      | 462.5750           |
| 03      | 462.6125           | 17      | 462.6000           |
| 04      | 462.6375           | 18      | 462.6250           |
| 05      | 462.6625           | 19      | 462.6500           |
| 06      | 462.6875           | 20      | 462.6750           |
| 07      | 462.7125           | 21      | 462.7000           |
| 08      | 467.5625           | 22      | 462.7250           |
| 09      | 467.5875           | 23      | 151.8200           |
| 10      | 467.6125           | 24      | 151.8800           |
| 11      | 467.6375           | 25      | 151.9400           |
| 12      | 467.6625           | 26      | 154.5700           |

| Channel | Frequency<br>(MHz) | Channel | Frequency<br>(MHz) |
|---------|--------------------|---------|--------------------|
| 13      | 467.6875           | 27      | 154.6000           |
| 14      | 467.7125           |         |                    |

### Search bank: SR3

Police/Fire department band

| Sub-Group | Frequency (MHz)     | Step (kHz) |
|-----------|---------------------|------------|
| 1         | 33.4200 - 33.9800   | 20         |
| 1         | 37.0200 - 37.4200   | 20         |
| 1         | 39.0200 - 39.9800   | 20         |
| 1         | 42.0200 - 42.9400   | 20         |
| 1         | 44.6200 - 45.8600   | 40         |
| 1         | 45.8800             |            |
| 1         | 45.9000             |            |
| 1         | 45.9400 - 46.0600   | 40         |
| 1         | 46.0800 - 46.5000   | 20         |
| 2         | 153.7700 – 154.1300 | 60         |
| 2         | 154.1450 – 154.4450 | 15         |
| 2         | 154.6500 – 154.9500 | 15         |
| 2         | 155.0100 – 155.3700 | 60         |
| 2         | 155.4150 – 155.7000 | 15         |
| 2         | 155.7300 - 156.210  | 60         |
| 2         | 158.7300 – 159.2100 | 60         |
| 2         | 166.2500            |            |
| 2         | 170.1500            |            |
| 3         | 453.0375 - 453.9625 | 12.5       |
| 3         | 458.0375 – 458.9625 | 12.5       |
| 3         | 460.0125 - 460.6375 | 12.5       |
| 3         | 465.0125 - 465.6375 | 12.5       |
| 4         | 856.2125 – 860.9875 | 25         |
| 4         | 866.0125 - 868.9875 | 12.5       |

### Search bank: SR4 Aircraft band

| Frequency (MHz)     | Step (kHz) |
|---------------------|------------|
| 108.0000 - 136.9875 | 12.5       |

### Search bank: SR5

Ham band

| Group | Frequency (MHz)     | Step (kHz) |
|-------|---------------------|------------|
| 1     | 29.0000 - 29.7000   | 5          |
| 2     | 50.0000 - 54.0000   | 5          |
| 3     | 144.0000 - 148.0000 | 5          |
| 4     | 420.0000 - 450.000  | 12.5       |

### Search bank: SR6

Programmable limit search band

### Searching Active Frequencies in Your Desired Frequency Range

You can search a specific range of frequencies by programming SR6 with lower and upper frequency limits.

- 1. Press and hold **FUNC** for about 2 seconds. The menu screen appears on the display.
- Press 6 to select
   PGM Limit SRCH, and then press 1 to select
   Change Freq. The cursor blinks
   L on the top line for the lower limit frequency.
- Use the number keys and ./CLEAR to enter the desired lower limit frequency (including the decimal point).
- 4. Press ENT to set the lower limit frequency. The cursor moves to upper frequency field. If the entered frequency is incorrect, **Invalid Freq.** briefly appears in the scanner's display.

- 5. Enter your desired upper frequency and press ENT.
- Repeatedly press SRCH/PAUSE to select SR6 Limit SRCH. When the scanner finds an active frequency, it stops searching.

# **USING ZEROMATIC**

You can set Zeromatic on or off by pressing FUNC and then 9 (Z). Press FUNC, and then 9 again to togale the Zeromatic setting. In tune mode, when this feature is turned on, leromatic OR briefly appears in the display, then a appears at the first digit of the second line. When searching with Zeromatic on, the scanner will automatically tune to the correct center frequency (or the step increment closest to the correct center frequency). When searching or tuning with Zeromatic off, the scanner will unmute faster on a detected signal but the frequency may not be exact. If the scanner stops on a signal before it reaches the correct center frequency, you can step up or down to the correct frequency using the ^ or v key. Zeromatic functions only in search banks 0, 3, 4, 5, 6, and manual tuning.

## MANUALLY TUNING A FREQUENCY

You can manually set the scanner to move through all receivable frequencies, or select a specific frequency as a starting point.

1. Set the scanner to the conventional channel mode

so **MRN**, **Bank**, and a channel appears.

- Press FUNC then press

   or v. Tune and the current frequency appear in the display.
- 3. Use the number keys to enter the frequency where you want the scanner to start.
- 4. Press ENT to store the frequency and start tuning.
- 5. While automatic tuning, press
   A or v to change the direction of the tune. When the scanner finds an active frequency, it stops on the frequency.

# USING FREQUENCY COPY

You can easily copy a frequency into a vacant channel in a specified bank. This feature provides an easy method of storing frequencies of interest you encounter while searching or tuning. You *cannot* copy a frequency from the Marine and FRS/GMRS/MURS search bands.

### Copying a Frequency Into a Vacant Channel In a Specified Bank

You can copy a frequency into a vacant channel in a specified bank when the scanner stops on the frequency during search or tune mode.  $\Im$ 

 Press FUNC, and then ENT when you find a frequency you want to copy. Bank 0 (default setting) Store? To pause the tune, press FUNC then SRCH/ PAUSE. Use ^ or v while paused to increment the frequency one step at a time. To resume the tune, press FUNC then SRCH/PAUSE again.

Y NOTES 📝

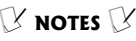

If you try to copy a frequency that is already stored in the same bank, the scanner sounds a notice tone three times after you press ENT. Dupl.Freq.Chxxx appears at the third line. If you want to copy the duplicate frequency anyway, press ENT, or if not, press./CLEAR to cancel.

 If the scanner displays Bank ¥ Full !, the bank has no vacant channel.

appears in the scanner's display.

2. If you want to copy the frequency into bank 0, press ENT It is stored in the first available vacant channel in the bank. Or press your desired bank number to store, then press ENT to store the frequency in the selected bank. Channel Stored! appears for two seconds. All the conditions such as CTCSS code and delay condition are copied on the channel. After about two seconds, the scanner automatically returns to search mode.

### LISTENING TO WX CHANNEL

The FCC (Federal Communications Commission) has allocated channels for use by the National Oceanic and Atmospheric Administration (NOAA). Regulatory agencies in other countries have also allocated channels for use by their weather reporting authorities.

NOAA and your local weather reporting authority broadcast your local forecast and regional weather information on one or more of these channels.

### Listening To a Weather Channel

To hear your local forecast and regional weather information, press **WX/ALERT**. Your scanner scans through the weather band then stops on the first active

weather frequency. Press WX/ALERT repeatedly to find the strongest weather frequency for your location.

## WX Alert

Your scanner's WX alert warns you of serious weather conditions by sounding an alarm if a National Weather Service broadcaster in your area broadcasts a weather alert tone.

To set the scanner so it sounds an alarm when a weather alert tone is broadcast, press **FUNC** then **WX/ALERT** while you are listening to the WX channel. **WX Riert Standbu** appears.

If the scanner detects the weather alert, it sounds an alarm. The scanner sounds the alert for five minutes when it receives the weather alert signal. After five minutes, the alert stops and the scanner beeps every ten seconds. Press any key except **m0**/3⁄2 to turn off the alarm.

To cancel the weather alert operation, press **FUNC** then press **WX/ALERT** again.

# **SPECIAL FEATURES**

# **USING PRIORITY**

The priority feature lets you scan through channels and still not miss important or interesting calls on a frequency you select. You can program one frequency into the priority channel. As the scanner scans, if the priority feature is turned on, the scanner checks the

priority channel for activity every 2 seconds.

- 1. Press and hold **FUNC** about 2 seconds. The menu screen appears on the display.
- Press 5 to select
   PGM PRI CH and then press 1 to select Program Freq. The cursor blinks at the second line.
- 3. Use the number keys and ./CLEAR to enter the priority frequency (including the decimal point).
- Press ENT to set the priority channel. If the entered frequency is incorrect, Invalid Freq. briefly appears in the scanner's display.

To turn on the priority feature, press FUNC then 1/PRI while scanning. P:OFF (Pri: Off) changes to P:ON (Pri: On). The scanner checks the priority channel every 2 seconds and stays on the channel if there is activity. Pri. Channel and the frequency appear whenever the scanner is set to the priority channel.

To turn off the priority feature, press FUNC then 1/PRI. P:00 changes to P:0FF.  $\heartsuit$ 

# Delay

Many agencies use a two-way radio system that has a period of several seconds between a query and a reply. To avoid missing a reply, you can use a 2-second delay during scanning, tuning, or

#### weather frequency into the priority channel and the

NOTES I

If you program a

- scanner detects a WX alert tone on that frequency, the scanner sounds the alert tone and **Weather Riert!** appears. Press any key except ⊷/☆ to turn off the alarm.
- If you program a weather frequency into the priority channel, P-WR appears instead of P:01.
- If you set on the tone squelch, **P:CT** appears instead of **P:ON**.

searching. When your scanner stops on a channel or frequency with a programmed delay, the scanner continues to monitor that frequency for 2 seconds after the transmission stops before resuming scanning, tuning, or searching. Delay is automatically set as the default for each channel or when you tune or search. **D** appears at the rightmost position on the first line when delay is set.

To turn off or on the 2-second delay in a channel or frequency, press **FUNC** then press **2/DLY** while the scanner is monitoring that channel or frequency.

## Locking Out Channels or Frequencies

You can lock out channels to force the scanner to skip and ignore any traffic while scanning. You can also lock out up to 50 frequencies while searching to skip undesired transmissions.  $\checkmark$ 

### Locking Out Car Number Frequencies

To lock out a car number frequency, press **FUNC** and then **3/L/OUT**. If the scanner is in the car number All Frequency mode, **L** appears on the top line. If the scanner has other frequencies in the same car number, the next frequency appears. If the scanner has not other frequencies in the same car number, **Locked out!** appears about two seconds.

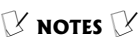

This scanner uses the same memory between conventional channel mode and car number operation. If you remove the conventional channel's lockout which also locks the channel of a programmed car number, the scanner removes the lockout from the car number operation. You can still manually select and monitor a locked-out car number frequency.

To remove the lockout from a car number frequency:

- 1. Enter the car number All Frequency mode.
- Repeatedly press FUNC then SCAN to select locked-out car number frequency.
- 3. Press FUNC then 3/L/OUT.

### **Locking Out Channels**

To lock out a channel while scanning, press **FUNC** and then **3/L/OUT** when the scanner stops on the channel.

To lock out a channel manually, select the channel and then press FUNC, 3/L/OUT so L appears in the display.

You can still manually select and monitor locked-out channels.

To remove the lockout from a channel, manually select the channel and press **FUNC** and then **3/L/OUT** so **L** disappears.

### **Reviewing the Lock-Out Channels**

To review all locked out channels, press and hold **FUNC** for about 2 seconds and then press 7 and 1. Repeatedly press  $\land$  or  $\lor$  to advance to the next locked out channel.

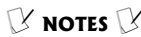

If you want to remove the lockout from a channel, simply press **3/L/OUT** to remove the lockout.

### Clearing All Lockout Channels

- Set the scanner to the conventional channel manual mode.
- 2. Press and hold ./CLEAR, and then press 3/L/OUT. **fill Locked** out Channels Clear? Press 1 key ->YES Other key ->NO appears.
- 3. Press 1 to clear the all lockout channels, or press any key other than 1 to cancel clear.

### Locking Out Search Frequencies

To lock out a frequency during a search, press **FUNC** and then press **3/L/OUT** when the scanner stops on that frequency. The scanner locks out the frequency and continues searching.

### Reviewing Locked-Out Search Frequencies

You can review the frequencies within a search bank that you locked out:

- 1. Press and hold **FUNC** for about 2 seconds.
- 2. Press 7 to select Recall Lockout.
- 3. Select the search bank and press the number key which you want to review all lockout frequencies. The search bank number, the search bank name, the first lockout frequency, and L/Olist O1 of XX or L/O List ChXX appear on the display.

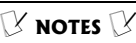

- You can lock out as manv as 50 frequencies in each search bank. If you try to lock out more. Memory full ! will appear in the display, and you will be unable to lock out any more frequencies until some have been cleared. See "Clearing a Locked-Out Search Frequency" on Page 54.
- If you lock out all frequencies in one search bank and only this search bank is activated, **All ranges** Locked out! appears in the display and the scanner will not search.

4. Press A or v to scroll through the list.

The locked-out number and the total locked-out number also appear as L/Olist XX of YY. (The tenth of twenty five locked out frequencies would appear as L/Olist 10 of 25). If the search bank has no locked-out frequencies, L/O List Empty appears in the scanner's display. Press SRCH/PAUSE to cancel reviewing locked-out frequencies.

### Clearing a Locked-Out Search Frequency

To clear a locked-out frequency, select that frequency (see "Reviewing Locked-Out Search Frequencies" on Page 53), and then press **3/L/OUT**.

If all locked-out frequencies are cleared within a search bank, **L/0 List Empty** appears in the scanner's display.

### Clearing All Locked-Out Frequencies in a Search Bank

- 1. Press and hold **FUNC** for about 2 seconds.
- 2. Press 7 to select Recall Lockout.
- 3. Select the search bank and press the number key which you want to delete all lockout frequencies. The search bank number, the search bank name, the first lockout frequency, and L/Olist 01 of XX

or **L/O List ChXX** appear on the display.

- Press and hold ./CLEAR for about 2 seconds. The scanner will display Confirm list clear? 1 -> YES. Other key -> NO.
- Press 1 to clear all locked-out frequencies. L/O List Empty appears.

Press any key other than 1 to cancel clear.

## **USING BACKLIGHT**

You can turn on the display's backlight for easy viewing in the dark. Press  $--\sqrt{2}$  to turn on the light for 5 seconds (default). If necessary, you can change the lighting time. See "Changing the Backlight Duration". To turn off the light sooner, press  $-\sqrt{2}$  again.

Press and hold  $\mathbf{n} \mathbf{o} / \mathbf{\dot{x}}$  for about 2 seconds to turn on the display's backlight for an extended period of time. To turn it off, press  $\mathbf{n} \mathbf{o} / \mathbf{\dot{x}}$ .

# Changing the Backlight Duration

- 1. Press and hold **FUNC** for about 2 seconds. The menu screen appears.
- 2. Press 8 and then 1 to select 1:Back Light.
- Press A or v to select the desired backlight duration. Selecting 3, 5, 10 or 20 sets the backlight duration.
- 4. Press ENT.

### **V** NOTES **V**

The scanner automatically turns off the backlight when the scanner enters the power save mode.

# KEY LOCK

Once you program your scanner, you can protect it from accidental program changes by turning on the key lock feature. When the keypad is locked, the only controls that operate are **FUNC**, **mo**/次, **SQ**, and **VOL**.

You cannot activate the key lock while you are entering a frequency into a channel.

1. To turn on the key lock, press **FUNC** and then **-•**/读.

**Key locked.** appears for about 1 second. **Key locked.** appears when you press any key after locking the keypad, and the scanner sounds the low pitched Invalid tone.

2. To turn off the key lock, press **FUNC** and then **-•**0/☆. The scanner beeps three times and **Key unlocked.** appears in the scanner's display.

## TURNING THE KEY TONE ON AND OFF

The scanner is preset to sound a tone each time you press one of its keys (except -0/3). You can turn the key tone off or back on.

- 1. Press and hold **FUNC** for about 2 seconds. The menu screen appears.
- 2. Press 8 and then 2 to select 2:Key Tone.
- Press 1 to select 1:Key Tone On, or press 2 to select 2:Key Tone Off.

## CHANGING THE DISPLAY CONTRAST

- Press and hold FUNC for about 2 seconds. The menu screen appears.
- 2. Press 8 and then 3 to select 3:LCD Contrast.
- Press < or > to select
   LCD contrast. Then press ENT to set the display contrast.

# USING CLONE MODE

You can transfer the contents of the scanner's memory to and from another PRO-99 scanner using an optional connecting cable with 1/8-inch (3.5 mm) phone plugs on both ends (use RadioShack part number 42-2420 available at your local RadioShack store).

Or, you can program your scanner using data you transfer from your personal computer to the scanner using an optional PC application software.

### Cloning Data from Another PRO-99

- 1. Turn on both scanners.
- Connect the connecting cable to each scanner's PC/IF jack.
   \*\* CLONE MODE \*\* Press UP to send Remove cable to exit. appears in the scanner's display.
- Press A. Confirm send data?
   1 -> YES
   Press other key for NO. appears in the scanner's display.

## NOTES 🛛

**Incorrect Model!** appears if the scanner receives data from another scanner other than a PRO-99.

**NOTES** 

- The scanner receives only the data shown above during on-air programming.
- On air programming data is normally transmitted at the race track during races.
- Invalid Freq. or Invalid Ch appears if the scanner receives a channel number equal to 0 or frequency data which is out of the range of frequencies the scanner can receive.
- Checksum Error appears if the scanner receives a checksum error.

- 4. Press 1 to send the data to the other unit, or press any other key to cancel the operation.
- 5. The scanner sends the data. Do not disconnect the PC/IF cable or interrupt power to either scanner while the transfer is taking place.
- 6. To exit the clone mode, remove the cable.

# ON-AIR PROGRAMMING

You can also program your scanner by receiving data transmitted on a frequency your scanner can receive (called on-air programming).

You can use on-air programming to store the following data into the scanner:

- Channel number (from 000 to 949)
- Frequency (any frequency the scanner can receive)
- Car number (from 0 to 999, including 00, 000, 01, and 001)
- Channel text tag
- Channel lockout setting (ON or OFF)
- Channel delay setting (ON or OFF)
- CTCSS code (67 Hz 250.3 Hz)
- CTCSS setting (ON or OFF)

### Using On-air Programming

- Press and hold FUNC for about 2 seconds. Then press 8 and 4. On Rir Program appears on the display.
- Default receiving frequency is 154.6 MHz. If you want to change the receive frequency, press 2 and enter the frequency, then press ENT.
- To start on air programming, press 1. Ready to Receive appears on the display.
- 4. Send the data from the PC. **Start Program** and the data being received by the scanner appear in the order they are received.
- When the scanner successfully receives all data, **All Data Correct XX Finished** (XX: received correct channel number) appears. If the scanner received an error, the scanner displays **Success = XX Data Error = YY** (XX: received correct channel number, YY: received error channel number).

### On-Air Programming Specifications

Interface — AFSK (Audio Frequency Shift Keying)

**Modulation** — MSK (Minimum Shift Keying)

Mark Frequency — 1200 Hz

Space Frequency — 1800 MHz

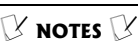

- You cannot use an AM frequency during on-air programming. Do not enter a frequency between 108.000 and 136.9875 MHz in Step 2.
- If the scanner did not receive an end bit from the PC, received data status does not appear.

Data Format — Asynchronous

Data Length - 8-bit

Parity - None

Stop Bit — 2-bit

Baud Rate — 1200 bps

Data Transmission Direction — One Way (Receive Only)

# A GENERAL GUIDE TO SCANNING

# **Guide To Frequencies**

### National Weather Frequencies

| 162.400 | 162.425 | 162.450 |
|---------|---------|---------|
| 162.475 | 162.500 | 162.525 |
| 162.550 |         |         |

### **Birdie Frequencies**

Every scanner has birdie frequencies. Birdies are signals created inside the scanner's receiver. These operating frequencies might interfere with transmission on the same frequencies. If you program one of these frequencies, you hear only noise on that frequency. If the interference is not severe, you might be able to turn **SQ** clockwise to cut out the birdie. This scanner's birdie frequencies (in MHz) are:

| 29.700  | 44.550  | 118.800 |
|---------|---------|---------|
| 133.650 | 141.310 | 144.380 |
| 145.375 | 147.450 | 148.500 |
|         |         |         |

| 150.525   | 153.5975  | 163.350   |
|-----------|-----------|-----------|
| 408.56875 | 411.6375  | 414.7125  |
| 417.78125 | 420.85625 | 423.925   |
| 427.000   | 430.06875 | 431.550   |
| 433.14375 | 436.2125  | 439.2875  |
| 442.35625 | 445.43125 | 448.500   |
| 451.575   | 454.64375 | 460.7875  |
| 466.93125 | 473.075   | 479.21875 |
| 485.3625  | 491.50625 | 497.650   |
| 503.79375 | 806.250   | 807.91875 |
| 814.0625  | 862.000   | 907.000   |

To find the birdies in your individual scanner, begin by disconnecting the antenna and moving it away from the scanner. Make sure that no other nearby radio or TV sets are turned on near the scanner. Use the search function and search every frequency range from its lowest frequency to the highest. Occasionally, the searching will stop as if it had found a signal, often without any sound. That is a birdie. Make a list of all the birdies in your scanner for future reference.

# **GUIDE TO THE ACTION BANDS**

## TYPICAL BAND USAGE (IN MHZ)

### **HF Band**

| 10-Meter Amateur | 28.000-29.700 |
|------------------|---------------|
|------------------|---------------|

### VHF Band

| Low Range       | 29.700–50.000 |
|-----------------|---------------|
| 6-Meter Amateur | 50.000-54.000 |

| Aircraft        | 108.00-136.00   |
|-----------------|-----------------|
| U.S. Government | 137.00–144.00   |
| 2-Meter Amateur | 144.000-148.000 |
| High Range      | 148.000-174.000 |

### **UHF Band**

| U.S. Government | 406.000-420.000 |
|-----------------|-----------------|
| 70-cm Amateur   | 420.000-450.000 |
| UHF-Low Band    | 450.000-470.000 |
| UHF-T Band      | 470.000-512.000 |

### 800MHz Band

| System Inputs             | 806.000-824.000 |
|---------------------------|-----------------|
| System Outputs            | 851.000-869.000 |
| Trunked Private / General | 894.000–960.000 |

## **PRIMARY USAGE**

As a general rule, most radio activity is concentrated on the following frequencies:

## VHF Band

| Activities                  | Frequencies (MHz) |
|-----------------------------|-------------------|
| 2-Meter Amateur Band        | 144.000–148.000   |
| Government, Police and Fire | 153.785–155.980   |
| Emergency Services          | 158.730-159.460   |
| Railroad                    | 160.000-161.900   |

### **UHF Band**

| Activities                       | Frequencies (MHz) |
|----------------------------------|-------------------|
| 70-cm Amateur Band FM Repeaters  | 420.000-450.000   |
| Land-Mobile "Paired" Frequencies | 450.000-470.000   |
| Base Stations                    | 451.025-454.950   |
| Mobile Units                     | 456.025-459.950   |
| Repeater Units                   | 460.025-464.975   |
| Control Stations                 | 465.025-469.975   |

Remote control stations and mobile/portable units operate at 5 MHz higher than their associated base stations and relay repeater units in the UHF band.

## **BAND ALLOCATION**

To help decide which frequency ranges to scan, use the following listing of the typical services that use the frequencies your scanner receives. These frequencies are subject to change, and might vary from area to area. For a more complete listing, refer to Police Call Radio Guide including Fire and Emergency Services, available at your local RadioShack store.

| Abbreviation | Service                                                                                         |
|--------------|-------------------------------------------------------------------------------------------------|
| AIR          | Aircraft                                                                                        |
| BIFC         | Boise (ID) Interagency Fire Cache                                                               |
| BUS          | Business                                                                                        |
| CAP          | Civil Air Patrol                                                                                |
| CCA          | Common Carrier                                                                                  |
| CSB          | Conventional Systems                                                                            |
| CTSB         | Conventional/ Trunked Systems                                                                   |
| FIRE         | Fire Department                                                                                 |
| HAM          | Amateur (Ham) Radio                                                                             |
| GOVT         | Federal Government                                                                              |
| GMR          | General Mobile Radio                                                                            |
| GTR          | General Trunked                                                                                 |
| IND          | Industrial Services<br>(Manufacturing, Construction,<br>Farming, Forest Products)               |
| MAR          | Military Amateur Radio                                                                          |
| MARI         | Maritime Limited Coast<br>(Coast Guard, Marine Telephone,<br>Shipboard Radio, Private Stations) |
| MARS         | Military Affiliate Radio System                                                                 |

| Abbreviation | Service                                                                    |
|--------------|----------------------------------------------------------------------------|
| MED          | Emergency/Medical Services                                                 |
| MIL          | U.S. Military                                                              |
| MOV          | Motion Picture/Video Industry                                              |
| NEW          | New Mobile Narrow                                                          |
| NEWS         | Relay Press (Newspaper Reporters)                                          |
| OIL          | Oil/Petroleum Industry                                                     |
| POL          | Police Department                                                          |
| PUB          | Public Services                                                            |
|              | (Public Safety, Local Government,<br>Forestry Conservation)                |
| PSB          | Public Safety                                                              |
| PTR          | Private Trunked                                                            |
| ROAD         | Road & Highway Maintenance                                                 |
| RTV          | Radio/TV Remote Broadcast Pickup                                           |
| TAXI         | Taxi Services                                                              |
| TELM         | Telephone Maintenance                                                      |
| TOW          | Tow Trucks                                                                 |
| TRAN         | Transportation Services<br>(Trucks, Tow Trucks, Buses,<br>Railroad, Other) |
| TSB          | Trunked Systems                                                            |
| TVN          | FM-TV Audio Broadcast                                                      |
| USXX         | Government Classified                                                      |
| UTIL         | Power & Water Utilities                                                    |
| WTHR         | Weather                                                                    |

#### HIGH FREQUENCY (HF) — (3 MHz-30 MHz)

10-Meter Amateur Band (28.0-29.7 MHz)

28.000-29.700 ..... HAM

### 

VHF Low Band (29.7-50 MHz-in 5 kHz steps)

29.700-29.790.....IND

| 29.900-30.550                                 | GOVT, MIL                |
|-----------------------------------------------|--------------------------|
| 30.580-31.980                                 | IND, PUB                 |
| 32.000-32.990                                 | GOVT, MIL                |
| 33.020-33.980                                 | BUS, IND, PUB            |
| 34.010-34.990                                 | GOVT, MIL                |
| 35.020-35.980                                 | . BUS, PUB, IND,         |
| 36 000-36 230                                 | GOVT MI                  |
| 36 230-36 990                                 | Oil Spill Cleanup        |
| 00.200 00.000                                 | GOVT MI                  |
| 37.020-37.980                                 |                          |
| 38.000-39.000                                 |                          |
| 39.020-39.980                                 | PUB                      |
| 40.000-42.000                                 | GOVT, MIL, MARI          |
| 42.020-42.940                                 | POL                      |
| 42.960-43.180                                 | IND                      |
| 43.220-43.680                                 | .TELM, IND, PUB          |
| 43.700-44.600                                 | TRAN                     |
| 44.620-46.580                                 | POL, PUB                 |
| 46.600-46.990                                 | GOVT                     |
| 47.020-47.400                                 | PUB                      |
| 47.420An                                      | nerican Red Cross        |
| 47.440-49.580                                 | IND, PUB                 |
| 49.610-49.990                                 | MIL                      |
| 6-Meter Amateur E<br>(50-54 MHz)              | Band                     |
| 50.00-54.00                                   | НАМ                      |
| Aircraft Band (108-                           | -136 MHz)                |
| 108.000-121.490<br>121.500<br>121.510-136.975 | AIR Emergency<br>AIR AIR |
| U.S. Government I<br>(137-144 MHz)            | Band                     |
| 137.000-144.000                               | GOVT, MIL                |
| 2-Meter Amateur E<br>(144-148 MHz)            | Band                     |
| 144.000-148.000                               | HAM                      |
| VHF High Band (1                              | 48-174 MHz)              |
| 148.050-150.345                               | CAP, MAR, MIL            |

| 150.815-150.980   | TOW,              |
|-------------------|-------------------|
|                   | Oil Spill Cleanup |
| 150.995-151.475   | ROAD, POL         |
| 151.490-151.955   | IND, BUS          |
| 151.985           | TELM              |
| 152.0075          | MED               |
| 152.270-152.480   | IND, TAXI, BUS    |
| 152.870-153.020   | IND. MOV          |
| 153.035-153.725   | IND. OIL. UTIL    |
| 153 740-154 445   | PUB FIRE          |
| 154.490-154.570   | IND. BUS          |
| 154.585           | Oil Spill Cleanup |
| 154 600-154 625   | BUS               |
| 154 655-156 240   | MED ROAD          |
| 101.000 100.210   | POL PUB           |
| 156 255-157 425   |                   |
| 157 450           | MED               |
| 157 470-157 515   |                   |
| 157 520 157 725   |                   |
| 157 740           | BUS               |
| 158 130-158 460   |                   |
| 150.150-150.400   |                   |
| 159 720 150 465   |                   |
| 150.750-159.405   | .FOL, FUB, KOAD   |
| 159.400           | UIL               |
| 109.490-101.000   |                   |
| 101.000-102.000   |                   |
| 162.0125-162.35   |                   |
| 162.400-162.550   |                   |
| 102.3023-102.0373 |                   |
| 400 0005          |                   |
|                   |                   |
| 162.6875-163.225  |                   |
| 400.050           |                   |
| 163.250           | MED               |
| 163.275-166.225   |                   |
|                   |                   |
| 166.250           | . GOVI, RIV, FIRE |
| 166.275-169.400   | GOVI, BIFC        |
| 169.445-169.505   | Wireless Mikes,   |
|                   |                   |
| 169.55-169.9875   | GOVI, MIL, USXX   |
| 170.000-170.150   | BIFC, GOVT, RTV,  |
|                   | FIRE              |
| 170.175-170.225   | GOVT              |
| 170.245-170.305   | Wireless Mikes    |
| 170.350-170.400   | GOVT, MIL         |
| 170.425-170.450   | BIFC              |
| 170.475           | PUB               |
| 170.4875-173.175  | GOVT, PUB,        |
|                   | Wireless Mikes    |

66

| 173.225-173.5375 MOV, NEWS,<br>UTIL, MIL<br>173.5625-173.5875 MIL<br>Medical/Crash Crews<br>173.60-173.9875GOVT<br>ULTRA HIGH FREQUENCY<br>(UHF) — (300 MHz-3 GHz) |                                                                                        |
|----------------------------------------------------------------------------------------------------|----------------------------------------------------------------------------------------|
| U. S. Government Band (406-420<br>MHz)                                                                                                    |                                                                                        |
| 406.125-419.975 GOVT, USXX<br>70-Centimeter Amateur Band<br>(420-450 MHz)                                                                                          |                                                                                        |
| 420.000-450.000 HAM<br>Low Band (450-470 MHz)                                                                                                    |                                                                                        |
| 450.050-450.925 RTV<br>451.025-452.025 IND, OIL, TELM,<br>UTIL                                                                                                    |                                                                                        |
| 452.0375-453.00IND, TAXI,<br>                                                                                                    |                                                                                        |
| FM-TV Audio Broadcast, UHF<br>Wide Band (470-512 MHz)                                                                                                    |                                                                                        |
| (Channels 14 through 20 in 6 MHz steps) $\mathcal{V}$                                                                                                    |                                                                                        |
| 475.750       Channel 14         481.750       Channel 15         487.750       Channel 16         493.750       Channel 17         499.750       Channel 18       | <b>NOTES</b> X<br>Some cities use the 470<br>512 MHz band for land/<br>mobile service. |
| 505.750 Channel 19<br>511.750 Channel 20                                                                                                    |                                                                                        |

V the 470Conventional Systems Band — Locally Assigned (in 6.25 kHz steps)

| Frequency Range       | Service |
|-----------------------|---------|
| 851.0125-855.9875 MHz | CSB     |

Conventional/Trunked Systems Band —

Locally Assigned (in 6.25 kHz steps)

| Frequency Range       | Service |
|-----------------------|---------|
| 856.0125-860.9875 MHz | CTSB    |

Trunked Systems Band — Locally Assigned (in 6.25 kHz steps)

| Frequency Range       | Service |
|-----------------------|---------|
| 861.0125-865.9875 MHz | TSB     |

Public Safety Band — Locally Assigned (in 6.25 kHz steps)

| Frequency Range       | Service |
|-----------------------|---------|
| 866.0125-868.9875 MHz | PSB     |

33-Centimeter Amateur Band (902-928 MHz in 6.25 kHz steps)

| Frequency Range     | Service |
|---------------------|---------|
| 902.000-928.000 MHz | HAM     |

Private Trunked Band (in 6.25 kHz steps)

| Frequency Range       | Service |
|-----------------------|---------|
| 935.0125-939.9875 MHz | PTR     |

General Trunked Band (in 6.25 kHz steps)

| Frequency Range       | Service |
|-----------------------|---------|
| 940.0125-940.9875 MHz | GTR     |

# FREQUENCY CONVERSION

The tuning location of a station can be expressed in frequency (kHz or MHz) or in wavelength (meters). The following information can help you make the necessary conversions.

1 MHz (million) = 1,000 kHz (thousand)

To convert MHz to kHz, multiply the number of megahertz by 1,000:

30.62 (MHz) x 1,000 = 30,620 kHz

To convert from kHz to MHz, divide the number of kilohertz by 1,000:

127.800 (kHz) / 1,000 = 127.8 MHz

To convert MHz to meters, divide 300 by the number of megahertz:

300/50 MHz = 6 meters

# CARE

Keep the scanner dry; if it gets wet, wipe it dry immediately. Use and store the scanner only in room temperature environments. Handle the scanner carefully; do not drop it. Keep the scanner away from dust and dirt, and wipe it with

a damp cloth occasionally to keep it looking new.

### SERVICE AND REPAIR

If your scanner is not performing as it should, take it to your local RadioShack store for assistance. To locate your nearest RadioShack, use the store locator feature on RadioShack's website (www.radioshack.com), or call 1-800-The Shack (843-7422) and follow the menu options. Modifying or tampering with the scanner's internal components can cause a malfunction and might invalidate its warranty and void your FCC authorization to operate it.

# TROUBLESHOOTING

If your scanner is not working as it should, these suggestions might help you eliminate the problem. If the scanner still does not operate properly, take it to your local RadioShack store for assistance.

| Problem                            | Possible Cause                                                       | Remedy                                                                                                    |
|------------------------------------|----------------------------------------------------------------------|----------------------------------------------------------------------------------------------------|
| The scanner is totally inoperative | The AC or DC<br>adapter is not<br>connected                          | Be sure the adapter's<br>barrel plug is fully<br>inserted into the jack.                                           |
|                                    | Dead Batteries                                                       | Replace or recharge the batteries.                                                                                 |
| Poor or no reception               | An antenna is not<br>connected or is<br>connected<br>incorrectly     | Make sure an antenna<br>is properly connected to<br>the scanner.                                                   |
|                                    | Programmed<br>frequencies are the<br>same as "birdie<br>frequencies. | Avoid programming<br>frequencies listed under<br>"Birdie Frequencies" on<br>Page 60, or listen to<br>them manually |
| The keypad                         | Key lock is activated.                                               | Turn off the key lock.                                                                                             |
| does not work                      | The scanner may<br>be locked up.                                     | Turn the scanner off and then on again.                                                                            |
| The scanner is on but will not     | <b>SQ</b> is not correctly adjusted                                  | Adjust <b>SQ</b> by turning it clockwise.                                                                          |
| scan.                              | Only one channel is<br>(or no channels<br>are) stored.               | Store frequencies into more than one channel                                                                       |

# **SPECIFICATIONS**

| Frequency Coverage (MHz):        |                             |
|----------------------------------|-----------------------------|
| Frequency Range (MHz)Pro         | ogramming/Search Step Value |
| 28-54                            | 5 kHz                       |
| 108-136.9875                     | 12.5 kHz                    |
| 137-174                          | 5, 6.25 or 7.5 kHz          |
| 406-512                          | 6.25 kHz                    |
| 806-823.9875                     | 6.25 kHz                    |
| 849-868.9875                     | 6.25 kHz                    |
| 894-960                          | 6.25 kHz                    |
| Channels of Operation            | 500 channels                |
| Sensitivity                      | (20 dB S/N):                |
| 28-54 MHz                        | 0.3 μV                      |
| 108-136.9875 MHz                 | 1.0 μV                      |
| 137-174 MHz                      | 0.5 μV                      |
| 406-512 MHz                      | 0.5 μV                      |
| 806-960 MHz                      | 0.5 μV                      |
| Spurious Refection (FM @ 154.6 M | 1Hz)40 dB                   |
| Selectivity:                     |                             |
| -6 dB                            | +/-10 kHz                   |
| -50 dB                           | +/-18 kHz                   |
| Data Decode Sensitivity:         |                             |
| WX alert 1050 Hz tone            | 0.45 μV                     |
| Search Speed                     | Up to 62 Steps/Sec.         |
| Scan Speed                       | Up to 50 Channels/Sec.      |
| Delay Time                       | 2 Seconds                   |
| IF Frequencies:                  |                             |
| 1st IF 380.3                     | 8 MHz (380.680 – 380.86875) |
| 2nd IF                           | 45 MHz                      |
| 3rd IF                           | 450 kHz                     |
| IF Rejection (380.75 MHz)        | 75 dB at 154.6 MHz          |
| Priority Sampling                | 2 Seconds                   |
| Squelch Sensitivity:             |                             |
| Threshold                        | 0.3 μV                      |
| Tight (FM)                       | (S+N)/N=30 dB               |
|                                  |                             |
| Tight (AM)                                      | (S+N)/N=20 dB                                                                                          |
|-------------------------------------------------|----------------------------------------------------------------------------------------------------|
| Antenna Impedance                               | 50 Ohms                                                                                                |
| Audio Output Power (10% THD)<br>Batteries), BLT | 150 mW nominal (Using                                                                                  |
| Built-In Speaker                                | . 1 <sup>1</sup> /8 Inches (28 mm), 8 Ohms                                                             |
| Operating Temperature                           | 14 to 140 °F                                                                                           |
|                                                 | (-10 to 60 °C)                                                                                         |
| Power Requirements                              | 4.5 Volts DC, 3 AA Batteries                                                                           |
| External Power6 Volts, 300                      | mA/Size B Adaptaplug adapter                                                                           |
| Current Drain (Squelched)                       | 75 mA                                                                                                  |
| Battery Charge Current                          | 150 mA                                                                                                 |
| Dimensions (HWD)                                | 4 <sup>13</sup> / <sub>16</sub> x 2 <sup>5</sup> / <sub>8</sub> x 1 <sup>1</sup> / <sub>4</sub> inches |
|                                                 | (122 x 67 x 31 mm)                                                                                     |
| Weight (without antenna and batt                | eries) 5.8 oz. (165 g)                                                                                 |

Specifications are typical: individual units might vary. Specifications are subject to change and improvement without notice.

## NOTES

## NOTES

## Limited One-Year Warranty

This product is warranted by RadioShack against manufacturing defects in material and workmanship under normal use for one (1) year from the date of purchase from RadioShack company-owned stores and authorized RadioShack franchisees and dealers. EX-CEPT AS PROVIDED HEREIN, RadioShack MAKES NO EX-PRESS WARRANTIES AND ANY IMPLIED WARRANTIES, INCLUDING THOSE OF MERCHANTABILITY AND FITNESS FOR A PARTICULAR PURPOSE, ARE LIMITED IN DURATION TO THE DURATION OF THE WRITTEN LIMITED WARRANTIES CON-TAINED HEREIN. EXCEPT AS PROVIDED HEREIN, RadioShack SHALL HAVE NO LIABILITY OR RESPONSIBILITY TO CUS-TOMER OR ANY OTHER PERSON OR ENTITY WITH RESPECT TO ANY LIABILITY. LOSS OR DAMAGE CAUSED DIRECTLY OR INDIRECTLY BY USE OR PERFORMANCE OF THE PRODUCT OR ARISING OUT OF ANY BREACH OF THIS WARRANTY, IN-CLUDING, BUT NOT LIMITED TO, ANY DAMAGES RESULTING FROM INCONVENIENCE, LOSS OF TIME, DATA, PROPERTY, REVENUE, OR PROFIT OR ANY INDIRECT, SPECIAL, INCIDEN-TAL, OR CONSEQUENTIAL DAMAGES, EVEN IF RadioShack HAS BEEN ADVISED OF THE POSSIBILITY OF SUCH DAM-AGES.

Some states do not allow limitations on how long an implied warranty lasts or the exclusion or limitation of incidental or consequential damages, so the above limitations or exclusions may not apply to you.

In the event of a product defect during the warranty period, take the product and the RadioShack sales receipt as proof of purchase date to any RadioShack store. RadioShack will, at its option, unless otherwise provided by law: (a) correct the defect by product repair without charge for parts and labor; (b) replace the product with one of the same or similar design; or (c) refund the purchase price. All replaced parts and products, and products on which a refund is made, become the property of RadioShack. New or reconditioned parts and products may be used in the performance of warranty service. Repaired or replaced parts and products are warranted for the remainder of the original warranty period. You will be charged for repair or replacement of the product made after the expiration of the warranty period.

This warranty does not cover: (a) damage or failure caused by or attributable to acts of God, abuse, accident, misuse, improper or abnormal usage, failure to follow instructions, improper installation or maintenance, alteration, lightning or other incidence of excess voltage or current; (b) any repairs other than those provided by a RadioShack Authorized Service Facility; (c) consumables such as fuses or batteries; (d) cosmetic damage; (e) transportation, shipping or insurance costs; or (f) costs of product removal, installation, setup service adjustment or reinstallation.

This warranty gives you specific legal rights, and you may also have other rights which vary from state to state.

RadioShack Customer Relations, 200 Taylor Street, 6th Floor, Fort Worth, TX 76102

12/99

20-515 GE-03D-0810 RadioShack Corporation 01A04 Fort Worth, Texas 76102 Printed in China Download from Www.Somanuals.com. All Manuals Search And Download. Free Manuals Download Website <u>http://myh66.com</u> <u>http://usermanuals.us</u> <u>http://www.somanuals.com</u> <u>http://www.4manuals.cc</u> <u>http://www.4manuals.cc</u> <u>http://www.4manuals.cc</u> <u>http://www.4manuals.com</u> <u>http://www.404manual.com</u> <u>http://www.luxmanual.com</u> <u>http://aubethermostatmanual.com</u> Golf course search by state

http://golfingnear.com Email search by domain

http://emailbydomain.com Auto manuals search

http://auto.somanuals.com TV manuals search

http://tv.somanuals.com